# 100 万曲の音楽を自由自在に再生できる インターネット音楽ライブラリー

# **NAXOS** MUSIC LIBRARY

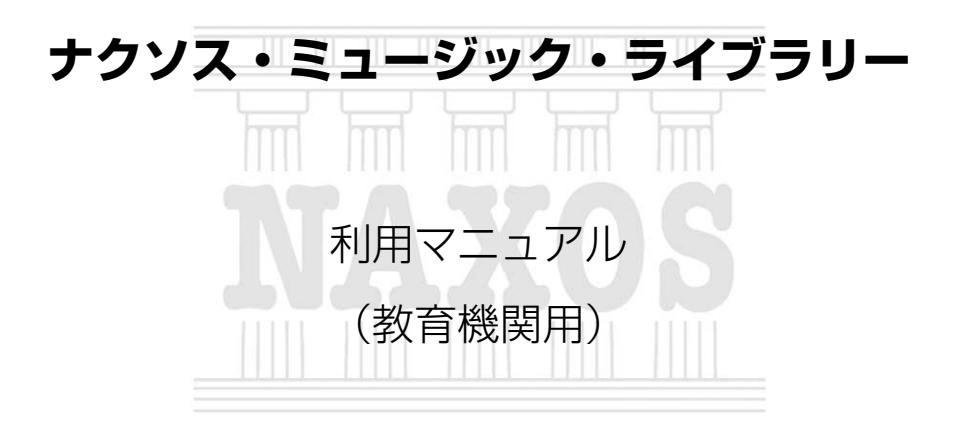

# 2013年11月1日

(Revision 2.5)

# ナクソス・ジャパン株式会社

# ご利用後は必ず

# 「ログアウト」 を行ってください

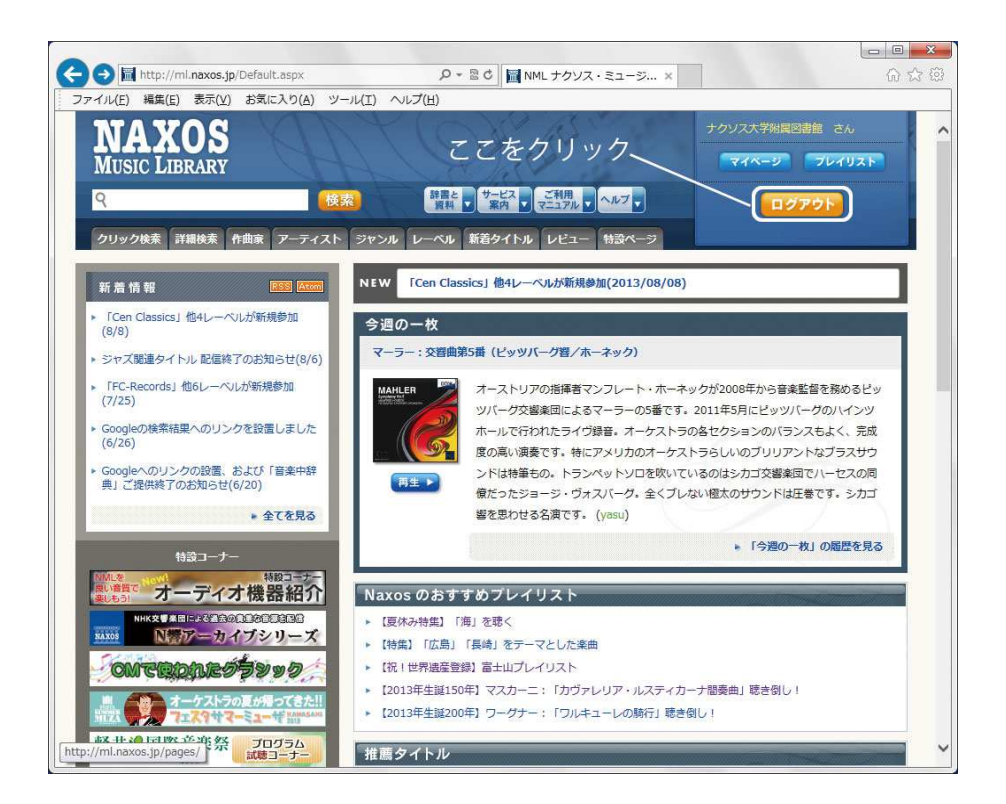

# 目次

| 1. | はし  | うめに                     | 5  |
|----|-----|-------------------------|----|
| 1  | . ī | この文書について                | 5  |
| 2  | . đ | う問い合わせ                  | 5  |
| 2. | 動作  | F環境と設定を確認する             | 6  |
| 1  | . 1 | 协作環境                    | 6  |
| З. | 基本  | 5的な使い方                  | 7  |
| 1  | . N | JML にログインする             | 7  |
| 2  | . 1 | 乍品を探して、再生する             | 8  |
|    | 1.  | 全体検索で探す                 | 8  |
|    | 2.  | クリック検索で探す               | 10 |
|    | З.  | 詳細検索で探す                 | 11 |
|    | 4.  | 作曲家で探す                  | 14 |
|    | 5.  | アーティストで探す               | 18 |
|    | 6.  | ジャンルで探す                 | 19 |
| З  |     | プレイリストを使う               | 20 |
| 4. | 進ん  | 」だ使い方                   | 23 |
| 1  | . ŧ | 辛典や資料を使う                | 23 |
|    | 1.  | オペラのリブレット(台本)を参照する      | 23 |
|    | 2.  | 人名発音ガイドを使う              | 26 |
| 5. | 困日  | ったときには                  | 28 |
|    | 1.  | ログインできない ― 認証エラー        | 28 |
|    | 2.  | ログインできない ― 同時アクセス数超過    | 29 |
|    | З.  | ログインできない ― パスワード入力画面になる | 30 |
|    | 4.  | 曲が切り替わるとき、「カチッ」という音がする  | 31 |

# 1.はじめに

# 1. この文書について

この文書は、大学や図書館等でナクソス・ミュージック・ライブラリー(NML)を利用するためのガイドブックです。

この文書はナクソス・ジャパン株式会社によって作成されました。著作権は同社に帰属し ます。本文書の著作者に無断での複製・転載・再配布はご遠慮下さい。

## 2. お問い合わせ

ナクソス・ミュージック・ライブラリーのご利用に関するお問い合わせは、運営元である ナクソス・ジャパン株式会社が承ります。

> ナクソス・ジャパン株式会社 〒154-0024 東京都世田谷区三軒茶屋 2-2-16 YK ビル 8 階 サポートセンター support@naxos.jp Web サイト http://www.naxos.jp NML Web サイト http://ml.naxos.jp

# 2. 動作環境と設定を確認する

# 1. 動作環境

| Windows 機の | 場合                                                        |
|------------|-----------------------------------------------------------|
| OS         | 2000 / XP / Vista / 7 / 8                                 |
| ブラウザー      | Internet Explorer 8.0 以降 / FireFox 2.0 以降 / Safari 3.1 以降 |
| プレイヤー      | Adobe Flash Player 10 以降                                  |
| その他        | サウンドカード、スピーカーまたはヘッドフォン                                    |

| Macintosh 機 | の場合                                            |
|-------------|------------------------------------------------|
| OS          | OS X 10.4.x 以降                                 |
| ブラウザー       | FireFox 3.5 以降 / Safari 4.0.以降 / Opera 10.0 以降 |
| プレイヤー       | Adobe Flash Player 10 以降                       |
| その他         | サウンドカード、スピーカーまたはヘッドフォン                         |

2013年11月1日現在

- セキュリティ・レベルの設定は[中] (ActiveX コントロール、Javascript、IFRAMEの動作を可能にする)
- Cookie を受け入れる
- ・ ポップアップ・ブロックをオフにする

# 3. 基本的な使い方

## 1. NML にログインする

大学/図書館でナクソス・ミュージック・ライブラリーを利用する場合、各大学/図書館 によってログイン方法が異なります。詳しくは、利用する機関のウェブサイトなどに記載さ れているログイン方法を参照してください。

どの大学/図書館でも、通常は各大学/図書館専用の URL にアクセスすることにより、 自動で NML にログインできます。

> 例) http://myuniv.ml.naxos.jp http://naxos-u.ml.naxos.jp

パスワードを用いてログインする場合は、専用の URL ではなく、NML の通常の URL (http://ml.naxos.jp) にアクセスしてください。

正常にログインすると、以下のいずれかのページが表示されます。うまくログインできない場合は、「第5章 困ったときには」をご覧下さい。

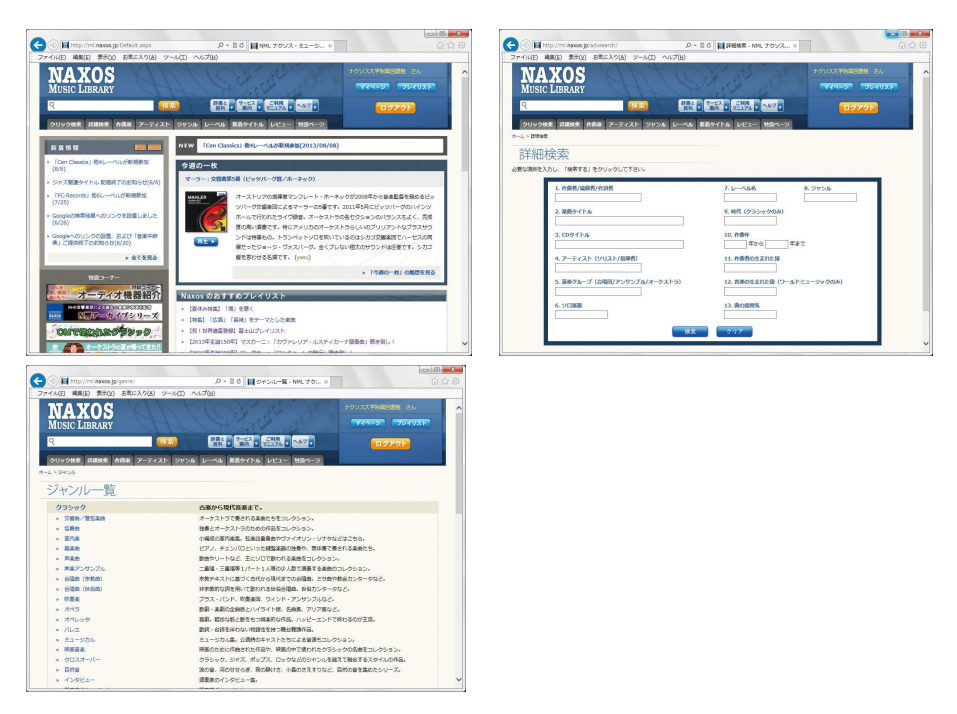

7

# 2. 作品を探して、再生する

#### 1. 全体検索で探す

文章に含まれている、すべての情報を対象に検索します。ここでは、「ベートーヴェン」の「交響曲第5番」を検索してみましょう。

#### 1. 検索ワードの入力

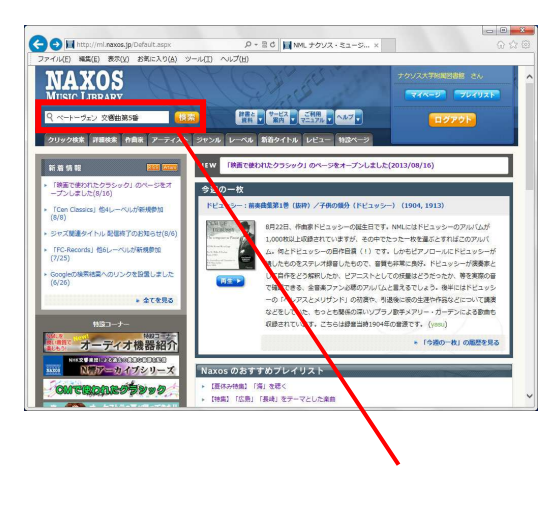

トップページ左上にある検索ボック スに検索したいキーワードを入力 (複数入力する場合はスペースで区 切って下さい)し、検索ボタンをク リックします。

(例) ベートーヴェン 交響曲第 5 番

検索結果が表示されるので、聴きた いアルバムをクリックするとアルバ ム情報ページが表示されます。

ここに入力

2. 聴きたいアルバムを選択する

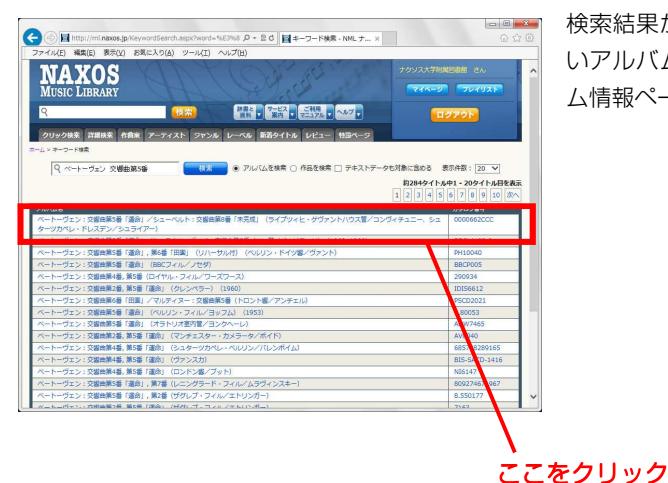

検索結果が表示されるので、聴きた いアルバムをクリックするとアルバ ム情報ページが表示されます。

#### 3. 再生トラックをチェックする

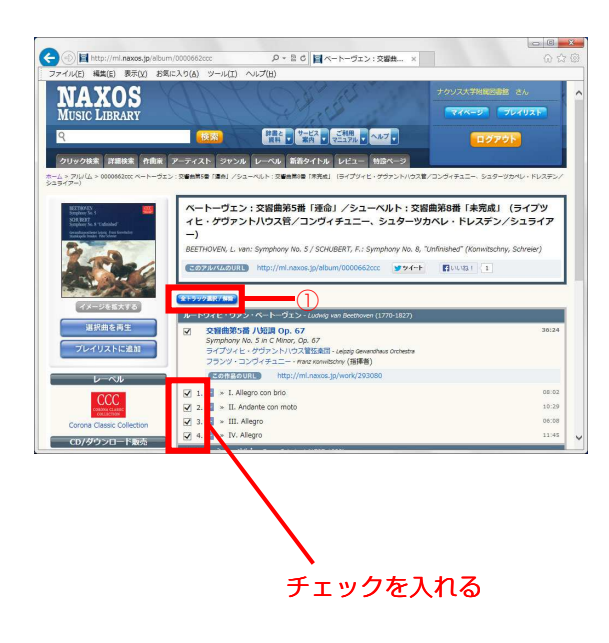

アルバム詳細のページが開いたら、 聴きたいトラックにチェックを入れ ます。

特定の曲のみを再生したい場合、全 トラック選択/解除をクリック(①) し、選択を解除した上で、再生した い曲にチェックを入れます。

(※アルバムの一曲目から通して聴 きたい場合は、選択を変更する必要 はありません)

4. 「選択曲を再生」をクリックする

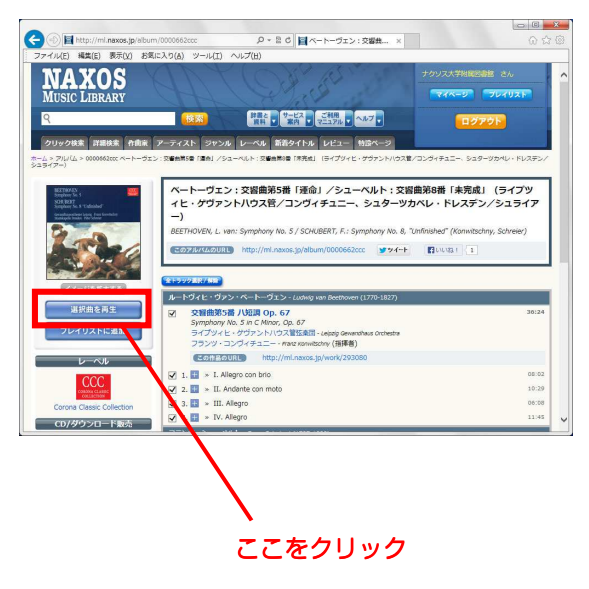

別画面が立ち上がり、再生が始まりま

す。

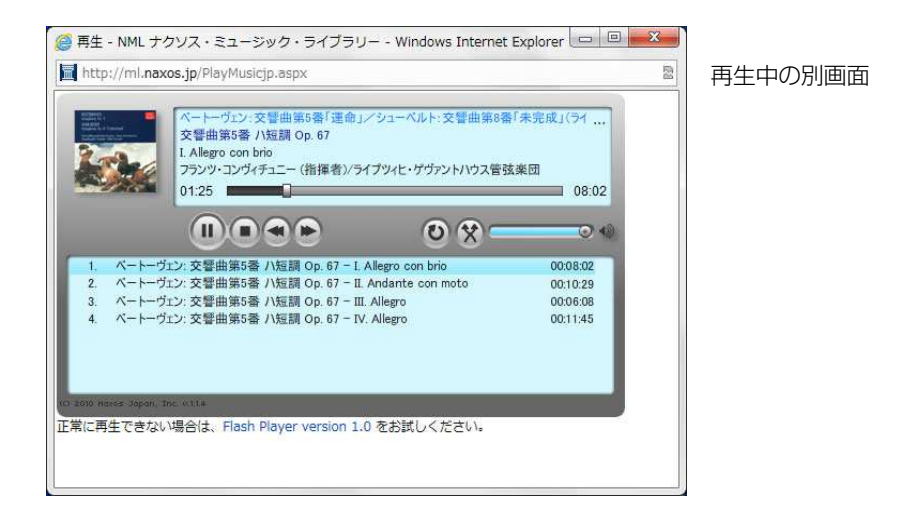

# 2. クリック検索

| http://ml.naxos.jp/ClickSearch.aspx#   | ○ ○ ○ ○ ○ ○ ○ ○ ○ ○ ○ ○ ○ ○ ○ ○ ○ ○ ○             | ×                                                                                                    |
|----------------------------------------|---------------------------------------------------|----------------------------------------------------------------------------------------------------|
| 『アイル(E) 編集(E) 表示(⊻) お気に入り(A) ツール(I) ヘル | プ(日)                                              |                                                                                                    |
| NAXOS<br>MUSIC LIBRARY                 |                                                   | ナクソス大学指展回義性 さん<br>マイベージ ブレイリスト                                                                                                    |
| <u>९</u> (१८२२)                        | 新聞と<br>東科 - サービス - ご利用<br>東科 - 第四 - マニュアル - ヘルプ - | 0772h                                                                                                    |
| クリック検索 詳細検索 作曲家 アーティスト ジャンル レ          | ーベル 新着タイトル レビュー 特談ページ                             |                                                                                                    |
| - ム > クリック検索                           |                                                   |                                                                                                    |
| クリック検索                                 |                                                   |                                                                                                    |
| 交響曲/管弦楽曲 作曲家                           | ~                                                 | 作曲家                                                                                                    |
| クローク 作曲家                               | ~ ^                                               | ペイントン,エドガー・レスリー へ                                                                                                    |
| (注意曲) 第二日本(1) 注意者                      | *                                                 | X-32, P-225                                                                                                    |
| 室内麦 ソリスト<br>1995年 1975年                | ボ                                                 | ペートーヴェン, ルードヴィヒ・                                                                                                    |
| 「「「「「」」」 「「」」 「「」」 「」」 「」」 「」」 「」」 「」」 | *                                                 | ヴァン                                                                                                    |
| 真楽アンサンブル オーケストラ                        |                                                   | X-7-, N-1942                                                                                                    |
| 合唱曲(宗教曲) アンサンブル                        | A                                                 | <u>~-x, x, x, y-</u>                                                                                                    |
| 合唱曲(世俗曲) 合唱団                           | *                                                 | x74                                                                                                    |
|                                        | Ŧ                                                 | Sett- TRANS                                                                                                    |
| to top                                 | Ť.                                                | active and a second second sec |
| ペートーヴェン, ルードヴィヒ・ヴァン                    |                                                   |                                                                                                    |
| PHILE                                  |                                                   | カタログ層号                                                                                                    |
| 100 VOIX EXTRAORDINAIRES               |                                                   | Marianne8682247                                                                                                    |
| 101グレート・オーケストラル・クラシックス Vol. 1          |                                                   | 8.551141                                                                                                    |
| 101グレート・オーケストラル・クラシックス Vol. 2          |                                                   | 8.551142                                                                                                    |
| 101グレート・オーケストラル・クラシックス Vol. 4          |                                                   | 8.551144                                                                                                    |
| 101グレート・オーケストラル・クラシックス Vol. 7          |                                                   | 8,551147                                                                                                    |
|                                        |                                                   |                                                                                                    |

トップページのメニュー「ク リック検索」をクリックしま す。 例として「交響曲/管弦楽曲」 →「作曲家」→「ベ」→「ベ ートーヴェン,ルードヴィ ヒ・ヴァン」の順でクリック していくと、下記のように該 当するアルバムが表示され ます。

#### 3. 詳細検索

より詳細に検索する場合は、キーワード検索の機能を使います。例えば作曲家「ブルックナ ー (Anton Bruckner)」の交響曲のうち、指揮者「ティントナー(Georg Tintner)」が指 揮した録音を探してみましょう。

※ 日本語で検索して見つからない場合は、ご面倒ですが欧文表記での検索をお試し下さい。

1. メニューから「詳細検索」を開く

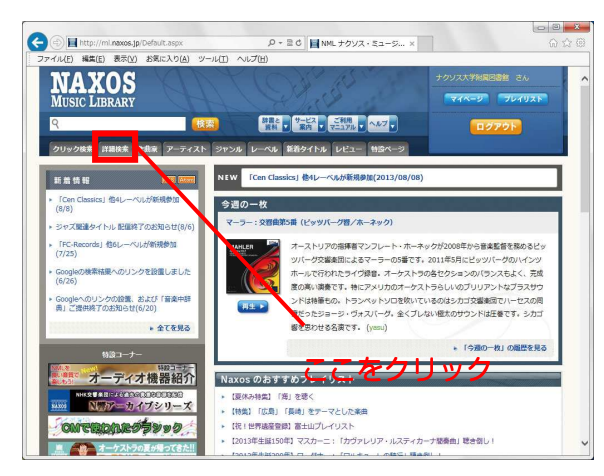

画面上部のメニューから「詳細検索」 クリックします。

#### 2. 作曲家名、指揮者名、作品名を指定する

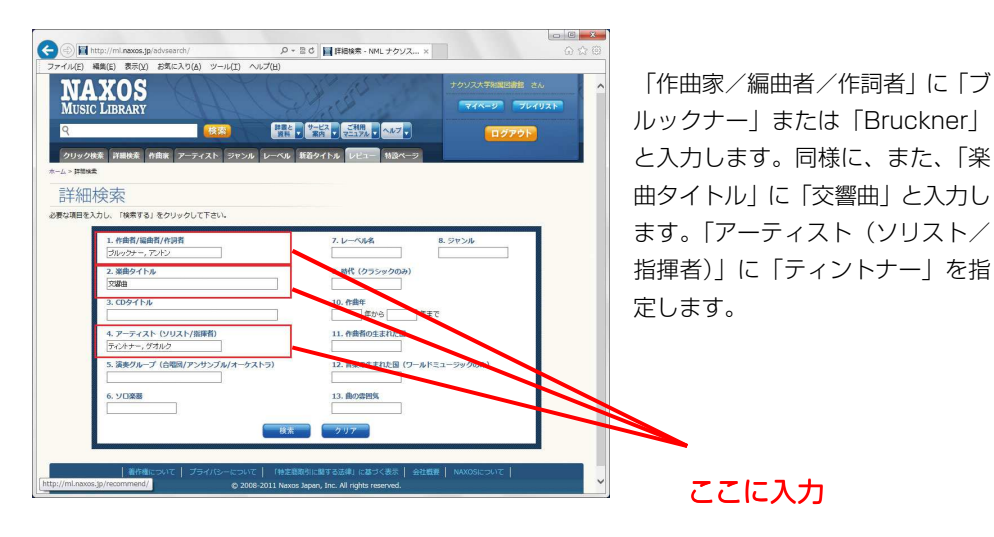

#### 検索を実行する

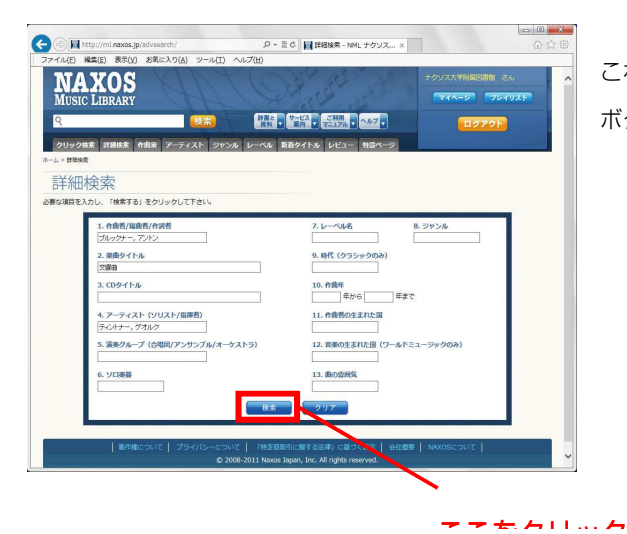

これらの指定が完了したら、「検索」 ボタンをクリックします。

## 5. アルバムページを開く

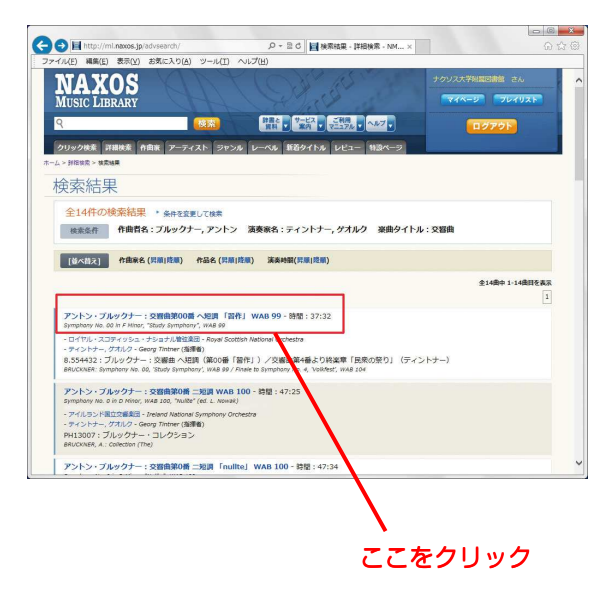

検索結果出力画面では、アルバム名 ではなく、作品ごとのリストが表示 されます。再生したい作品が含まれ るアルバムをクリックしてくださ い。

#### 6. 再生トラックをチェックする

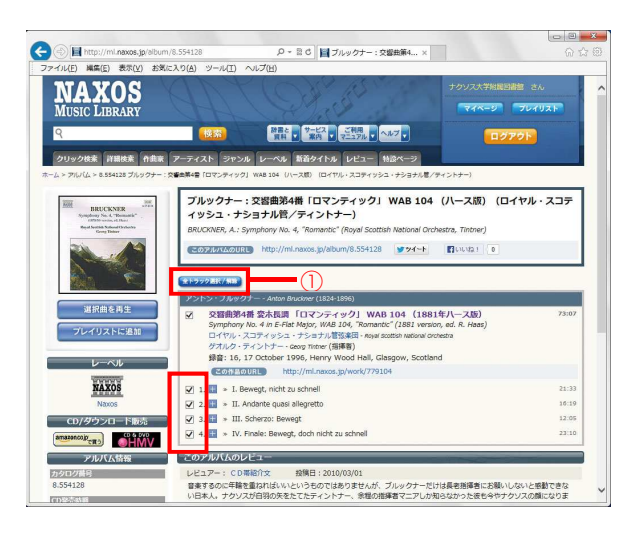

### 7. 選択曲を再生」ボタンをクリックする。

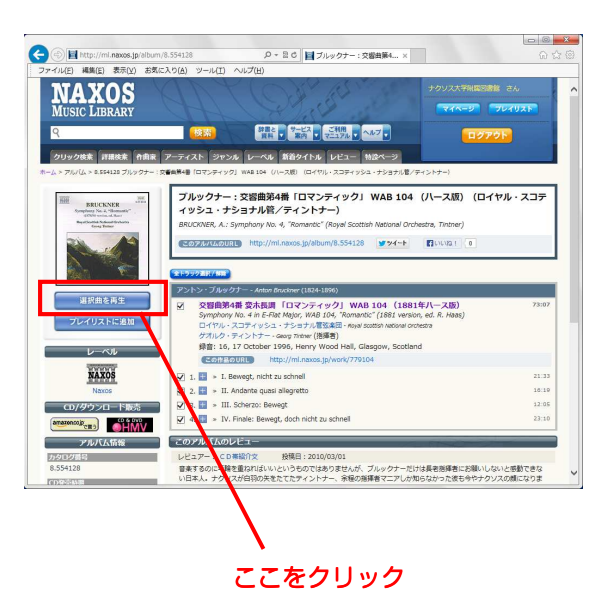

アルバム詳細のページが開いたら、 聴きたいトラックにチェックを入れ ます。

特定の曲のみを再生したい場合、全 トラック選択/解除をクリック(①) し、選択を解除した上で、再生した い曲にチェックを入れます。

(※アルバムの一曲目から通して聴 きたい場合は、選択を変更する必要 はありません)

別画面が立ち上がり、再生が始まりま す。

#### 4. 作曲家で探す

探している作品の作曲家名が分かっている場合は、作曲家の作品一覧を用いると、簡単に検 索できます。例えば、作曲家「ブルックナー」の「交響曲第5番」が含まれるアルバムを探 してみましょう

#### 1. メニューから「作曲家」を開く

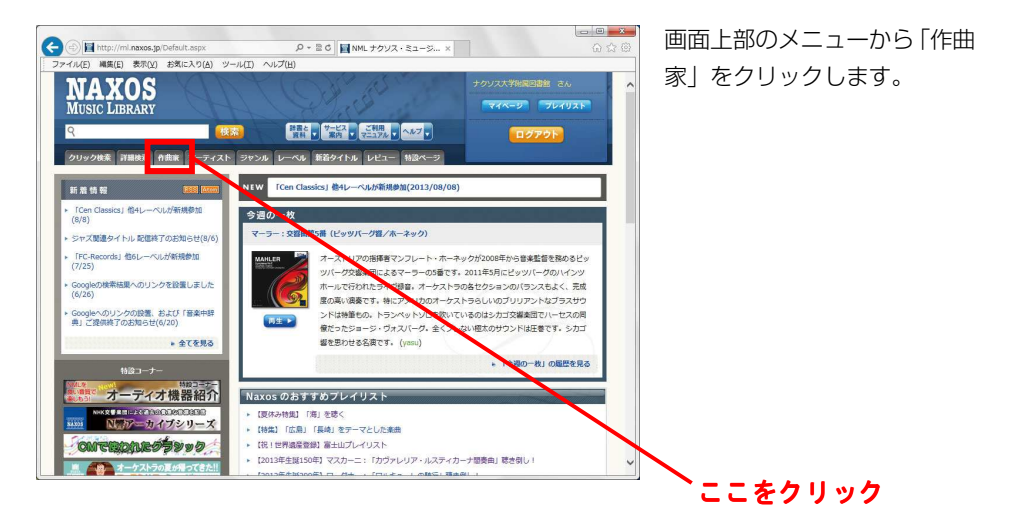

#### 2. 頭文字で絞り込む

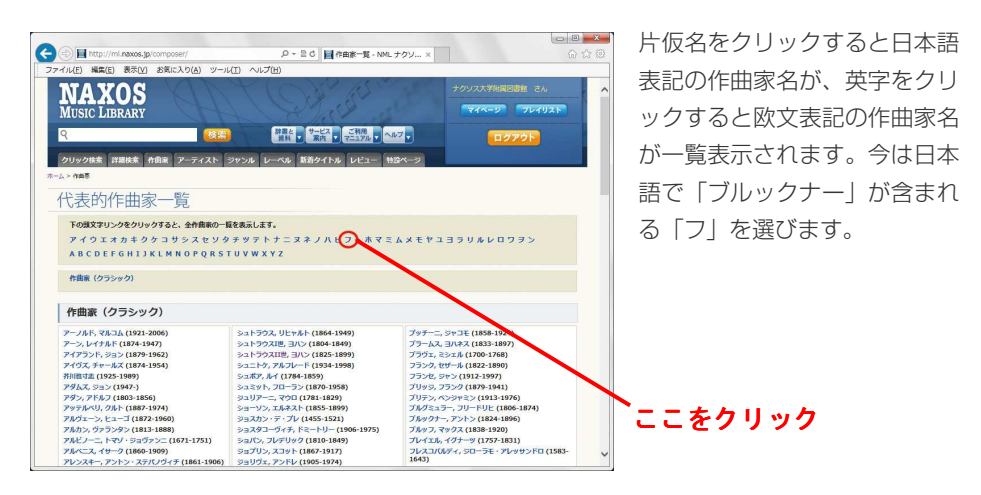

#### 3. 作曲家名を選ぶ

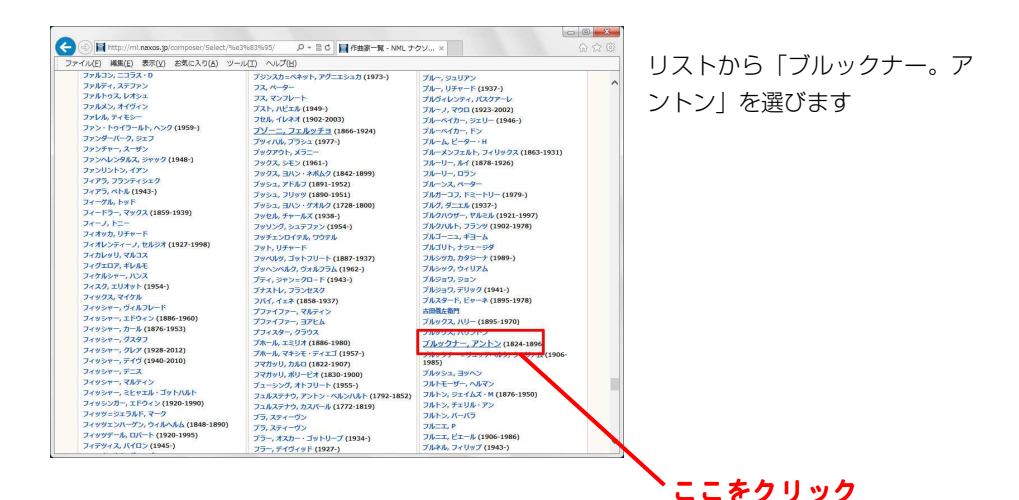

## 4. アルバムページを開く

| B Inter //m                      | navos iniromonser/27 | 107              | 0 - 26 - 200 - 200                    | ~ + - ( v       |              |                     |                                          |   |
|----------------------------------|----------------------|------------------|---------------------------------------|-----------------|--------------|---------------------|------------------------------------------|---|
| マイル(E) 編集(E)                     | 表示(V) お気に入り(4        | A) ツール(I) へ      | ノレプ(出)                                | 222 (           |              |                     | uu .                                     |   |
| MAX                              | ns (                 | 14               | CON B.                                | No. Contraction | +99          | 2.7. <b>7%REB</b> 8 | 26                                       |   |
| MUSIC LIBI                       | RARY                 |                  |                                       |                 |              | 744-9               | <b>VTUZF</b>                             |   |
| ٩                                |                      | ( <b>1</b> 53)   | 詳細と サービス ご利用<br>夏利 - 第四 - マニュアル -     | ~~~ -           |              | ログアウ                |                                          |   |
| クリック検索 詳                         | ■検索 作曲家 アーテ          | ティスト ジャンル        | レーベル 新着タイトル レビュー                      | 11BX-3          |              |                     |                                          |   |
| - ム > 作曲市 > 作曲市                  | クラシックトトアントン・フ        | バレックナー (Anton Br | udiner)                               |                 |              |                     |                                          |   |
| 作曲家                              |                      |                  |                                       |                 |              |                     |                                          |   |
| 7212.7                           | ルックナー・ムー             | n Brucknor (19   | 24-1806)                              |                 |              |                     |                                          |   |
|                                  | 10 7 7 7 - Minu      | in the booms (10 | 24-1030)                              |                 | -            |                     |                                          |   |
|                                  |                      |                  |                                       |                 | <b>EI</b> C) | 1/121 2             | ツイート                                     |   |
| 田 バイオグラフ・                        | r- (英文)              |                  |                                       |                 |              |                     |                                          |   |
|                                  |                      |                  |                                       | このページのUR        | http://      | ml.naxos.jp/com     | poser/27107                              |   |
|                                  |                      |                  |                                       |                 | 201          | 「白沢ー」               | loogie) 📲 🚯                              |   |
| #8117                            | b.                   | 70.0561171       |                                       |                 |              |                     |                                          |   |
| 1000 2 24                        |                      | 7101027741       |                                       |                 |              |                     |                                          |   |
| 20込み 作                           | 8 福曲                 |                  | <b>并</b> 的                            |                 |              |                     |                                          |   |
| 作品リスト                            |                      |                  |                                       |                 |              |                     |                                          |   |
| すべて 交響                           | 自/管弦楽曲 室内楽           | 福楽曲 声            | 業曲 声楽アンサンブル 合唱曲(                      | 宗教由) 合明         | <b>信曲(世祭</b> | 曲) 吹奏楽              |                                          |   |
|                                  |                      |                  |                                       |                 |              |                     |                                          |   |
| 作品名                              |                      |                  | · · · · · · · · · · · · · · · · · · · | カテゴリー           | 作曲年          | 参考决奏時間              | データ登録日                                   |   |
| 3つの小品 WAB 97<br>3 Pieces, WAB 97 |                      |                  |                                       | 交援曲/管弦楽<br>曲    | 1862         | 00:08:56            | 2010-01-27                               |   |
|                                  |                      |                  |                                       |                 | 20.006.0     | 100010001010101     | 2000 C C C C C C C C C C C C C C C C C C | 1 |

ブルックナーの作品が含まれる 全アルバムが、作品カテゴリー 別に一覧表示されます。探して いるアルバムが見つかったら、 アルバム名をクリックします。

似たアルバムが複数並んでいる ときは、括弧内に記載されてい る付加情報を参考に、聴きたい アルバムを選んでください。

#### 5. 再生トラックをチェックする

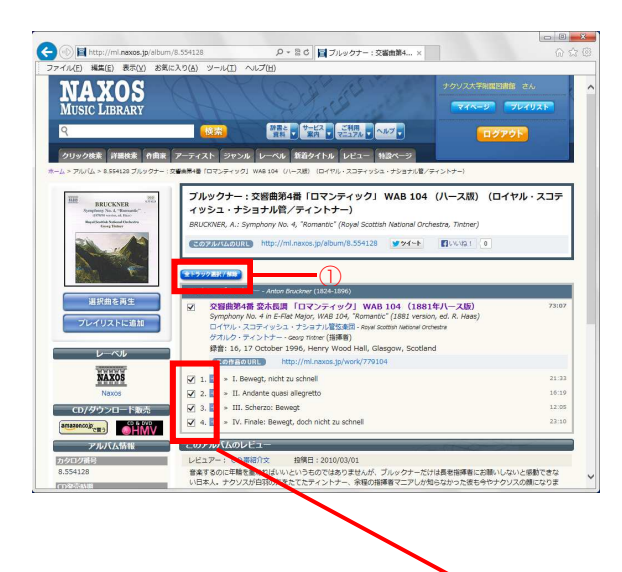

プレイリスト内の特定の曲の みを再生したい場合、全トラッ ク選択/解除(①)をクリック し、選択を解除した上で、再生 したい曲にチェックを入れま す。

(※アルバムの一曲目から通 して聴きたい場合は、選択を変 更する必要はありません)

チェックを入れる

#### 6. 「選択曲を再生」 ボタンをクリックする

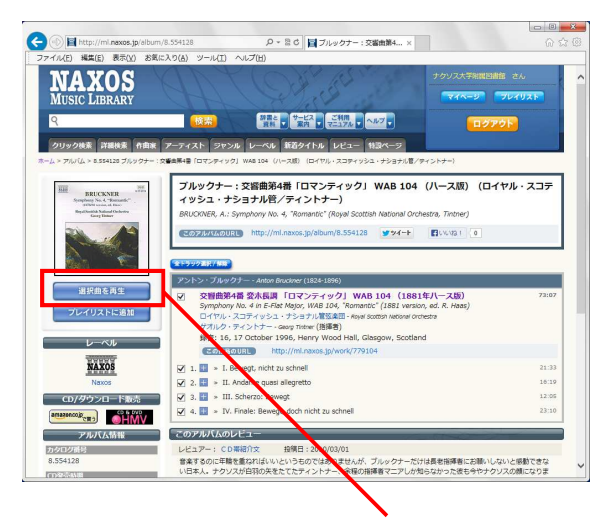

ここをクリック

別画面が立ち上がり、再生が始ま ります。

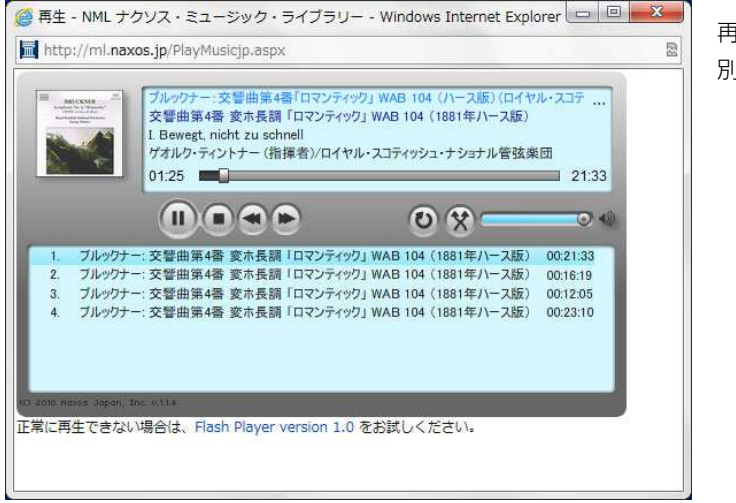

再生時に立ち上がる 別画面

# 5. アーティストで探す

1. メニューバーの「アーティスト」をクリックする

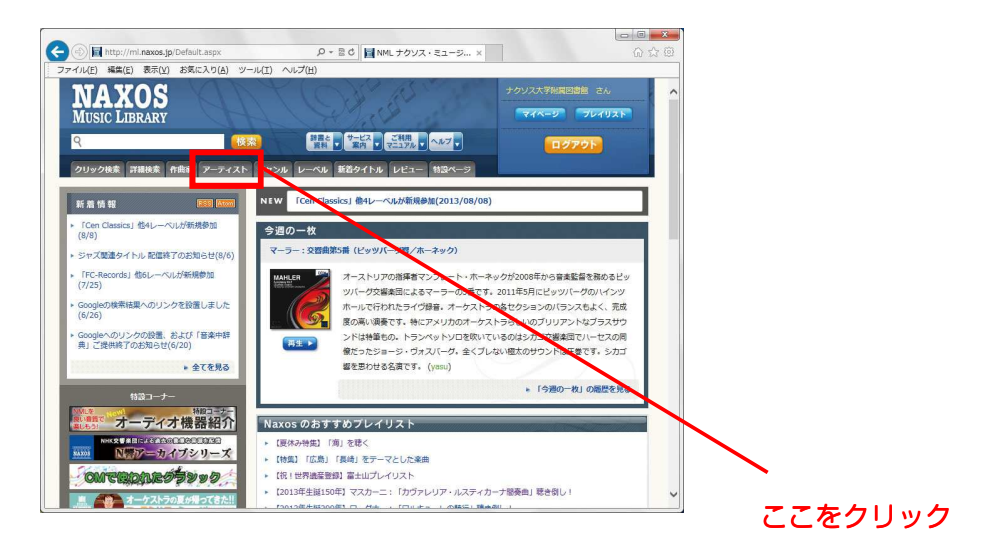

 カタカナ、アルファベット、カテゴリー別(ソリスト、指揮者、オーケストラ、 アンサンブル、合唱団)に検索することが出来ます。

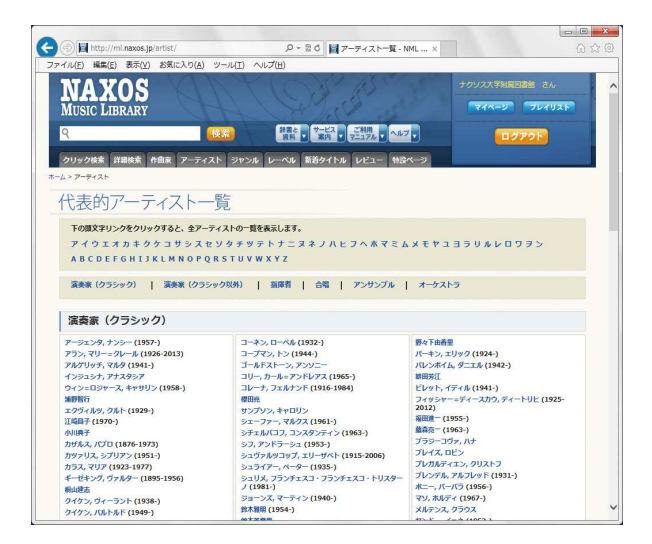

#### 6. ジャンルで探す

## 1. メニューバーの「ジャンル」をクリックします。(ボタンヘマウスオーバーする とプルダウンで一覧が表示されます)

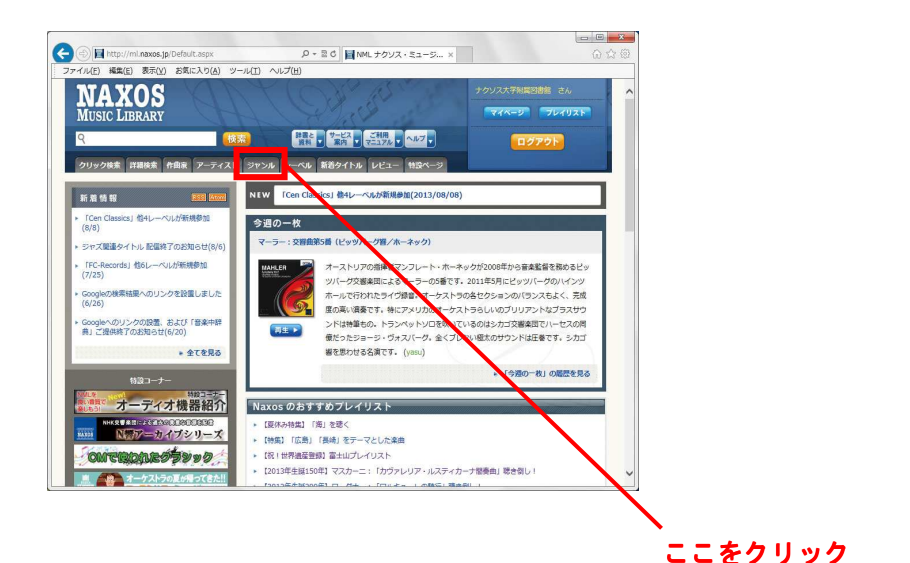

2. 一覧が表示されるので、探すジャンルをクリックします。

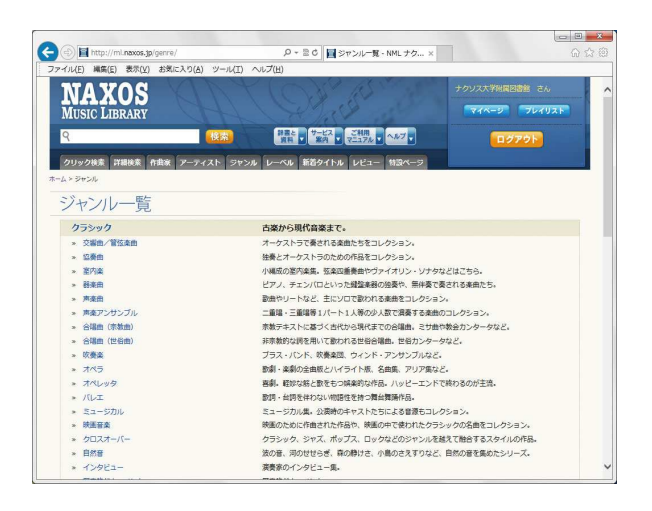

# 3. プレイリストを使う

プレイリストのページにアクセスすると、大学/図書館や教員の方々が用意したプレイリ ストを使うことができます。

※ 大学/図書館によっては、プレイリストが用意されていない場合もあります。

#### 1. メニューから「プレイリスト」を開く

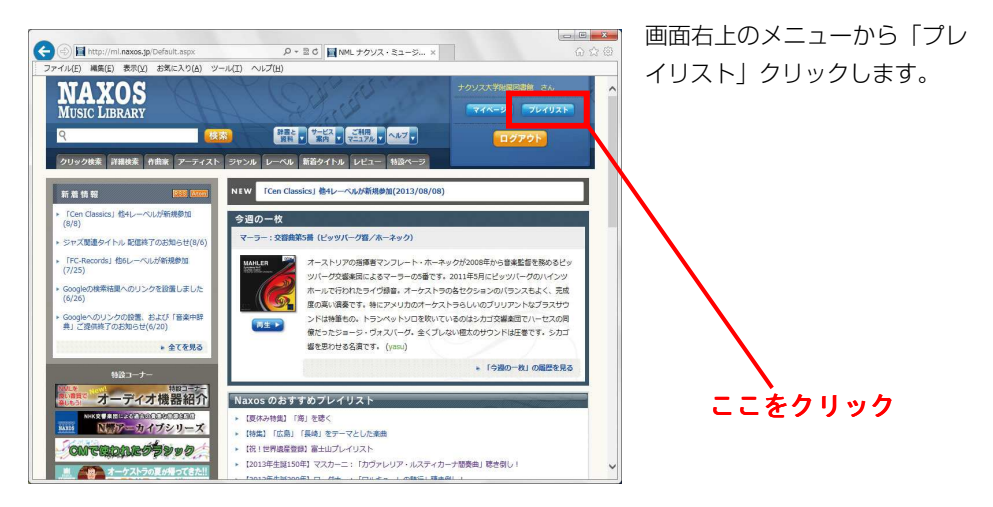

## 2. プレイリストを選ぶ

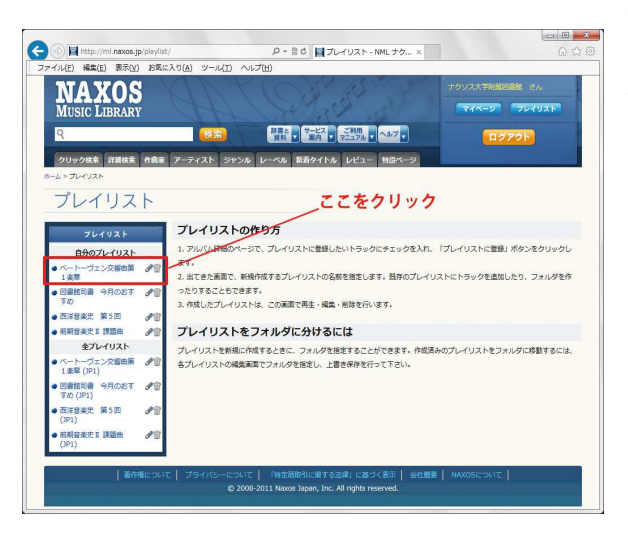

画面左側に、利用可能なプレイリ ストが一覧で表示されます。いま 使いたいものをクリックしてく ださい。

#### 3. 再生ボタンをクリック

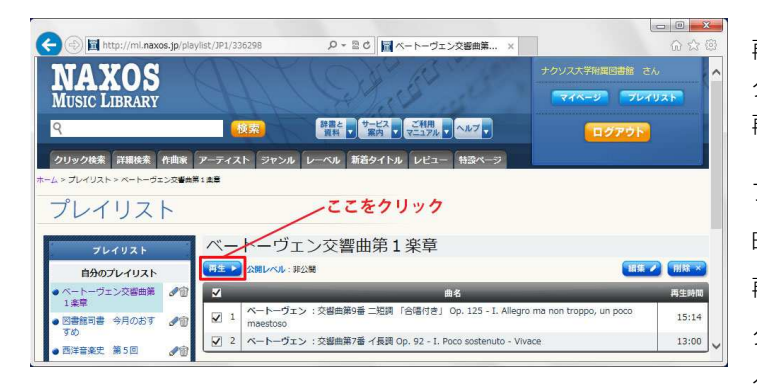

トラック一覧の上にある 再生ボタン(三角印のボ タン)をクリックすると、 再生が始まります。

プレイリスト内の特定の 曲のみを再生したい場合、 再生させない曲のチェッ クを外した上で、再生ボ タンをクリックします。

#### 4. 編集・削除する

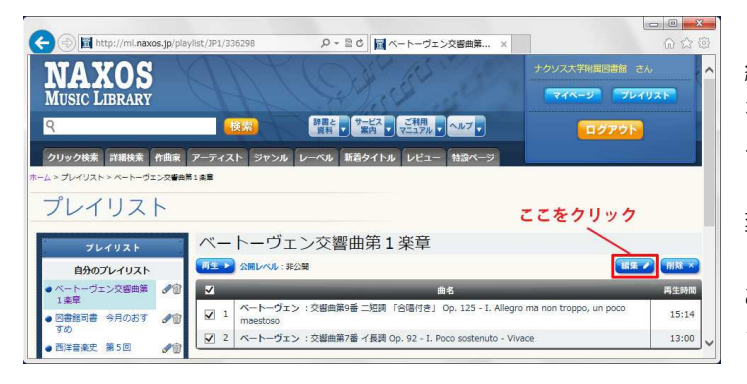

編集したいプレイリスト を開き、曲目の右上にあ る「編集」ボタンをクリ ックします。名前のみを 変更したい場合は左側の リストのタイトルの横に ある鉛筆のロゴをクリッ クして下さい。

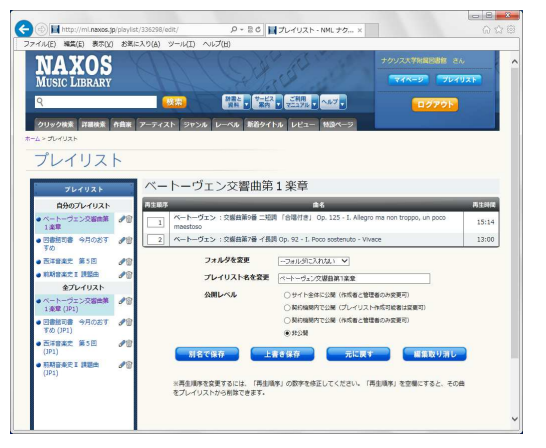

次の画面で曲順の変更、フォルダの変更、 タイトルの変更、公開レベルの変更が出 来ます。

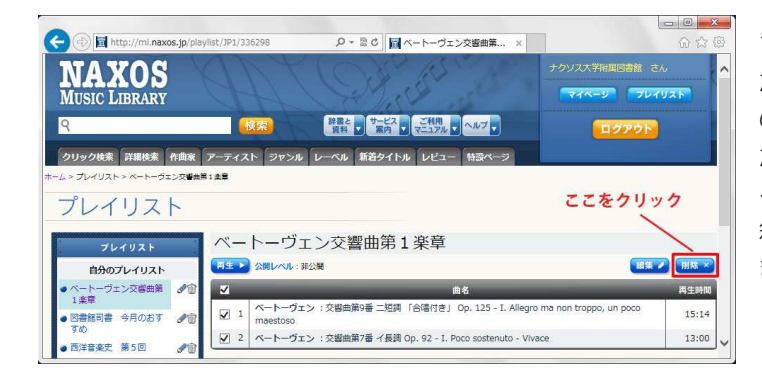

プレイリストを削除し たい場合は、曲目右上 の「削除」ボタン、ま たは左側のリストのタ イトルの横にあるごみ 箱のロゴをクリックし ます。

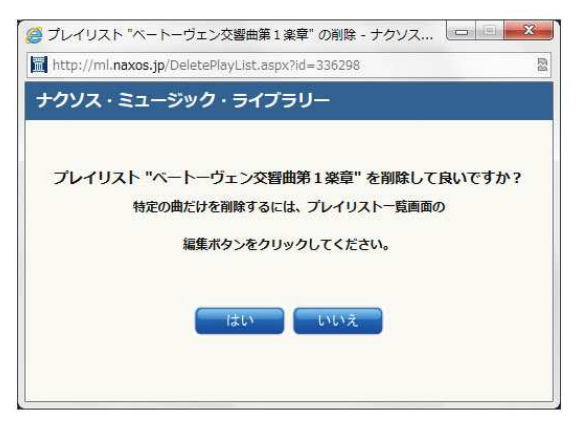

左のような画面が立ち上がります。

進んだ使い方

#### 1. オペラのリブレット(台本)を参照する

ナクソス・ミュージック・ライブラリーには、代表的なオペラ作品のリブレット(台本) が収録されています。

#### 1. メニューから「辞典/資料」を開く

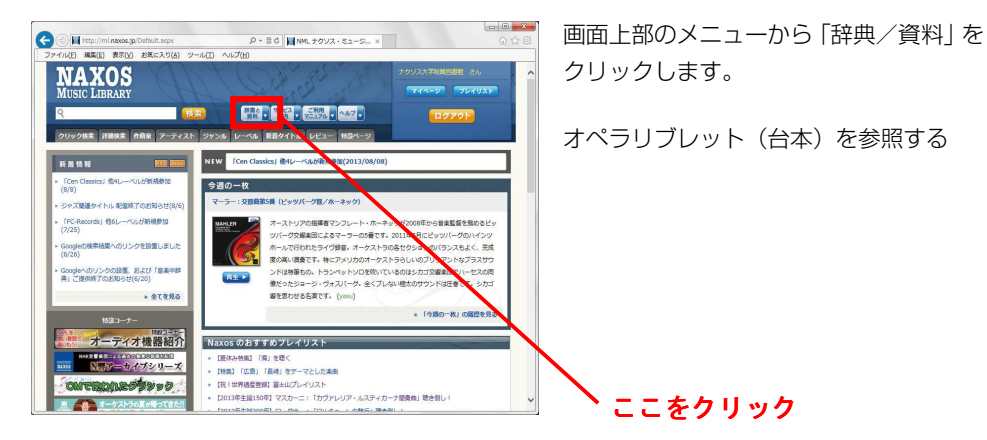

## 2. 「オペラのリブレット」を選ぶ

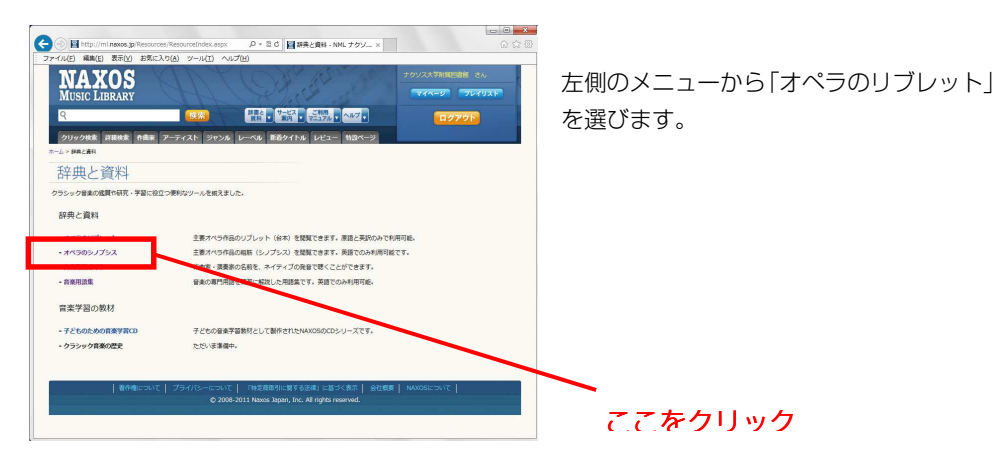

#### 3. 作曲家名を選ぶ

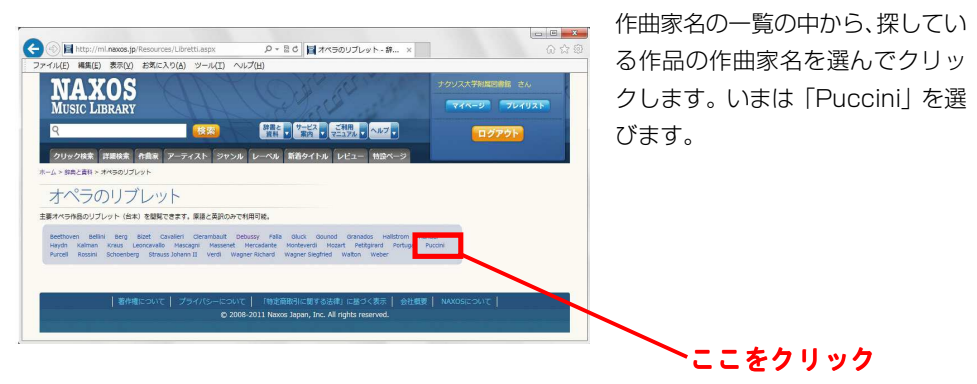

4. 作品を選ぶ

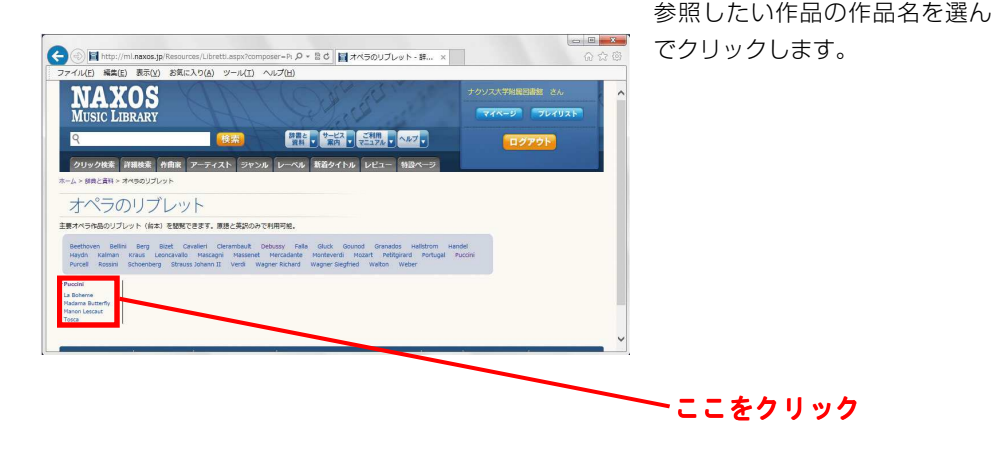

5. アクトを選ぶ

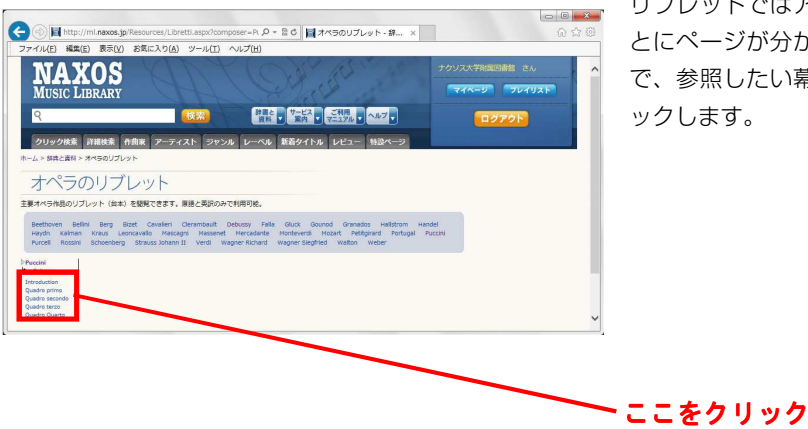

リブレットではアクト(幕)ご とにページが分かれていますの で、参照したい幕を選んでクリ ックします。

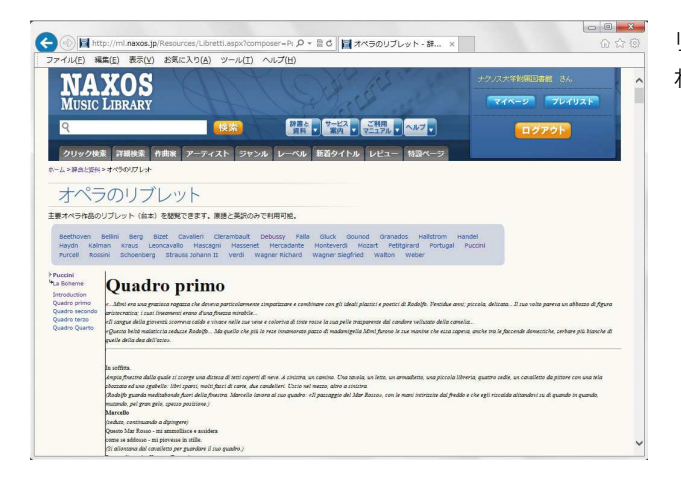

リブレットの内容が表示さ れます

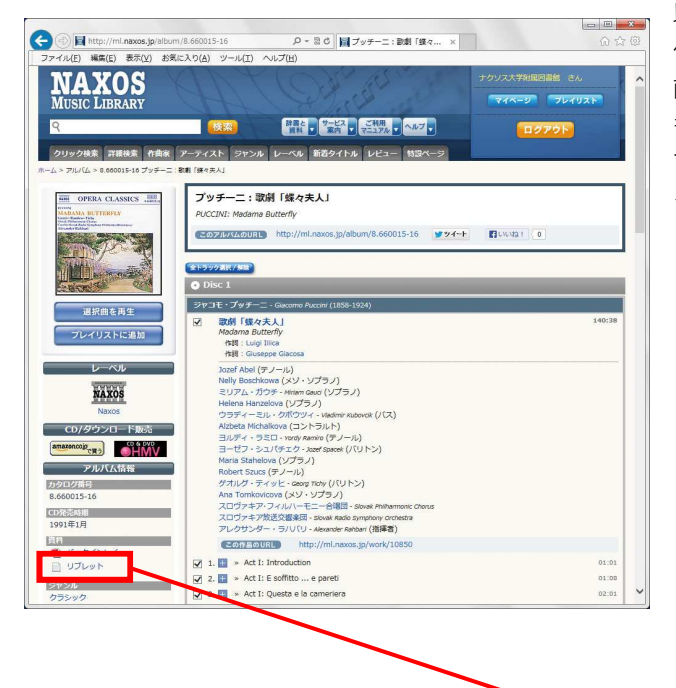

以上の方法とは別に、オペラ 作品のアルバムページから、 直接リブレットを開くこと もできます。アルバムページ で「リブレット」のボタンを クリックします。

▶ ここをクリック

#### 2. 人名発音ガイドを使う

クラシック音楽の作曲家・演奏家には、東欧や北欧、ロシアの出身者も多く、それらの名 前は日本語の片仮名では正確に音写できません。ナクソス・ミュージック・ライブラリーに は、代表的な作曲家・演奏家の名前をネイティブ・スピーカーが発音した音声が収録されて います。試しに「Wagner」が「ワーグナー」なのか「ヴァークナー」なのか、調べてみま しょう。

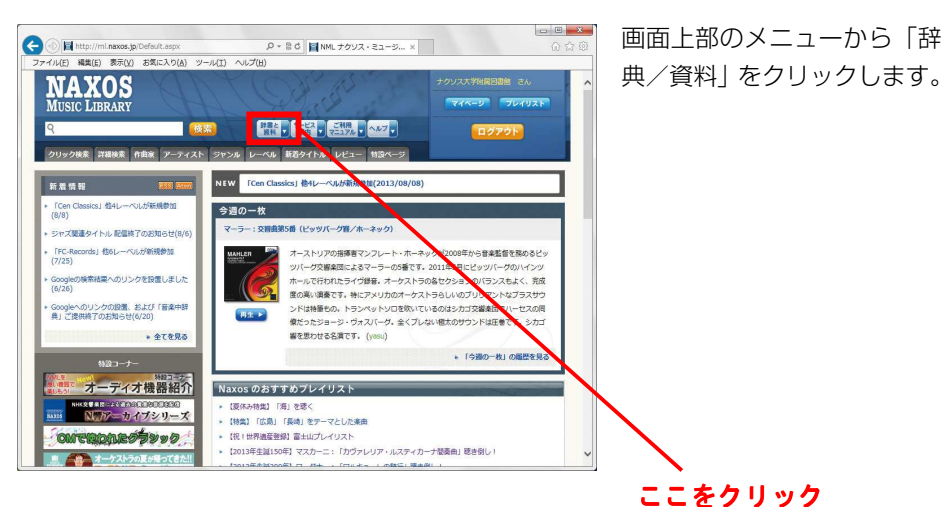

#### 1. メニューから「辞典/資料」を開く

#### 2 「人名発音ガイド」を選ぶ

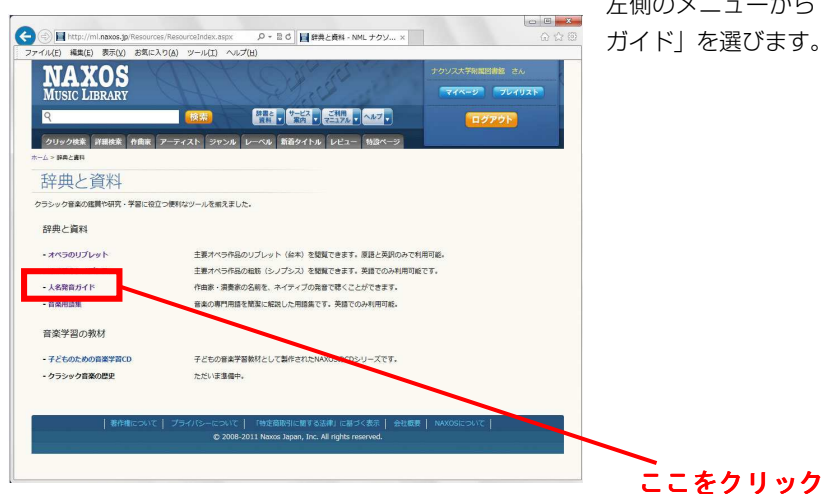

左側のメニューから「人名発音 ガイド|を選びます。

#### 3. 演奏家または作曲家を選ぶ

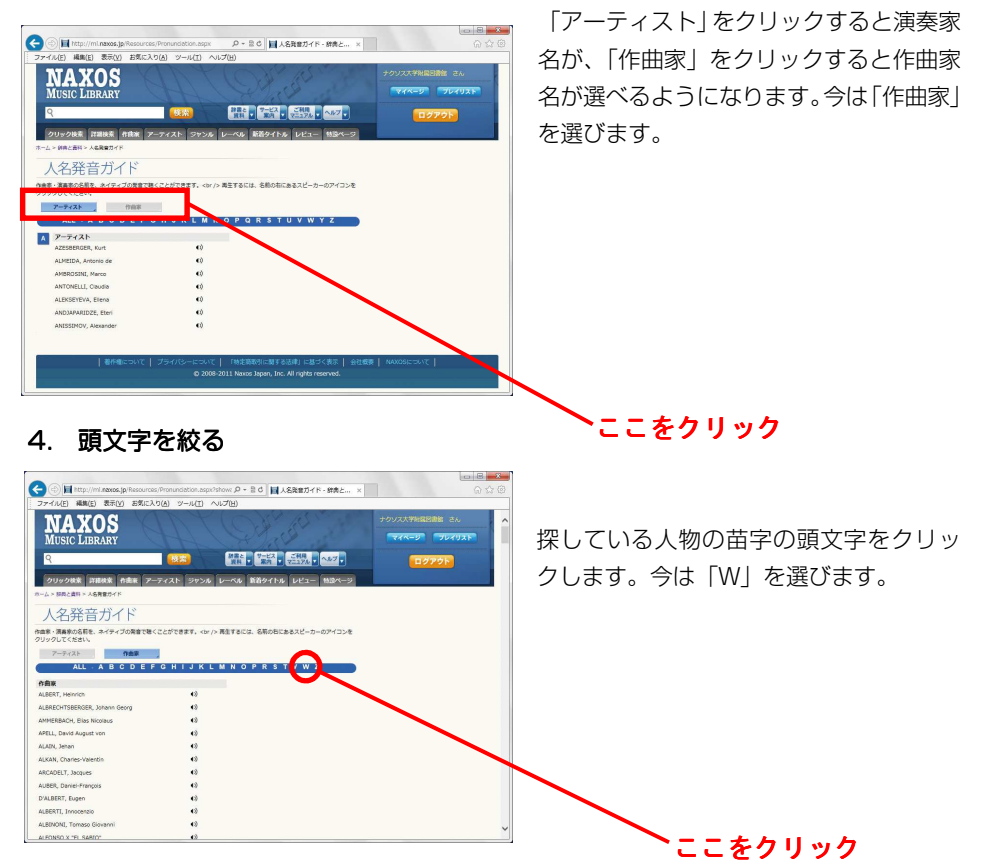

# 5. 人名をクリックする

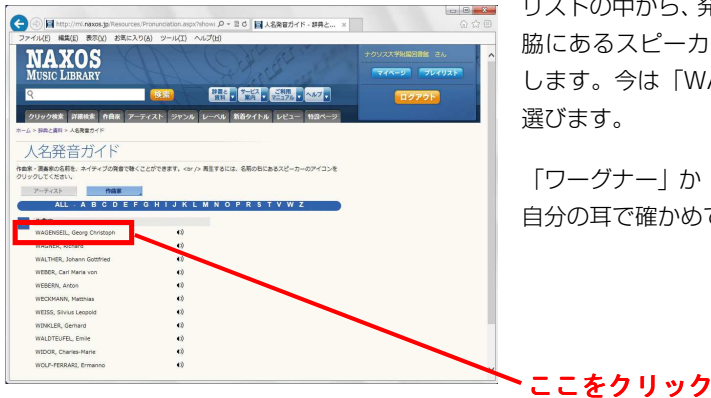

リストの中から、発音を聴きたい人名の右 脇にあるスピーカーのマークをクリック します。今は「WAGNER, Richard」を 選びます。

「ワーグナー」か「ヴァークナー」か、ご 自分の耳で確かめてください。

# 4.困ったときには

以下に当てはまらないトラブルや質問については、ナクソス・ミュージック・ライブラリーの「ヘルプ」のページを参照するか、またはサポートセンター(support@naxos.jp)まで E メールでお問い合わせ下さい。

- 1. ログインできない ― 認証エラー
- Q 「認証エラー」という画面が出て、ログインできません。

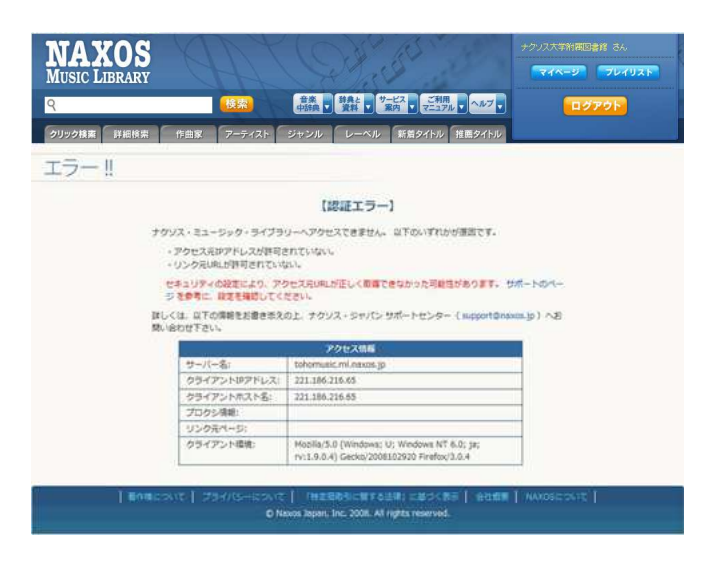

A. この画面が表示される場合、いくつかの原因が考えられます。

1. アクセス元の IP アドレスが許可されていない

自分の所属する大学/図書館がどこからのアクセスを許可しているか確認して下さい。図書 館の館内からのみアクセス可能な場合、研究室や他の計算機ルームからはナクソス・ミュー ジック・ライブラリーを利用できない場合があります。

2. VPN、プロキシーの設定が正しくない

VPN などを使ってリモートアクセスを行っている場合、VPN 接続が正しく確立しているか どうか、ご自分の利用端末の設定を確認してください。

また、ブラウザーにプロキシーの設定をするように大学/図書館から求められている場合、

それらの設定が正しくなされているか確認してください。

プロキシーの設定をすることにより、逆に、ナクソス・ミュージック・ライブラリーが利用 できなくなる場合があります。その場合は、不要なプロキシー設定を解除してください。

3. アクセス元 URL が正しくない

イントラネット内の特定のページからのアクセスのみが許可されている場合、正しくそれら のページを経由してアクセスしているか確認してください。

4. アクセス元 URL 情報が正しく送信されていない

Norton Internet Security などの特殊なソフトウェアを利用していると、アクセス元の URL 情報が正しく送信されないことがあります。その場合、イントラネット内の特定のペー ジからのアクセスのみが許可されているとき、ナクソス・ミュージック・ライブラリーを利 用できません。インストールされているソフトウェアのマニュアル等を参照し、情報が正常 に送信されるよう設定を変更してください。

2. ログインできない ― 同時アクセス数超過

Q 「同時アクセス数超過」という画面が出て、ログインできません。

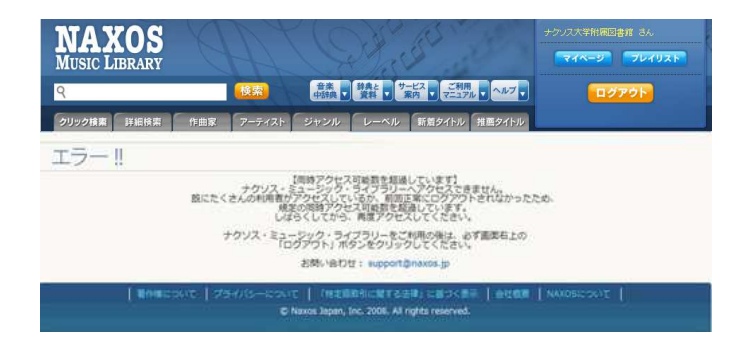

A. 大学/図書館等でナクソス・ミュージック・ライブラリーを利用する場合、同時に利用 できる人数の上限が定められています。この上限値を超えてしまっている場合、このような 画面が表示されます。暫く時間をおいてから、もういちどアクセスを試してみてください。 3. ログインできない ― パスワード入力画面になる

**Q** ユーザーID とパスワードを入力する画面になり、ログインできません。

| NAXOS           | NY COMPANY                     | ナクソス大学附属図書館 さん |
|-----------------|--------------------------------|----------------|
| MUSIC LIBRARY   | AL STRONG                      |                |
| ٩               |                                | ログアウト          |
| クリック検索 詳細検索 作曲家 | アーティスト ジャンル レーベル 新着タイトル 推薦タイトル |                |

A. 大学/図書館等でナクソス・ミュージック・ライブラリーを利用する場合、自分の所属 する大学/図書館の専用の URL にアクセスする必要があります。

> 例) http://naxos-u.ml.naxos.jp http://myuniv.ml.naxos.jp

このような URL にアクセスしているかご確認下さい。通常の URL (http://ml.naxos.jp) にアクセスしても、正しくログインできません。

4. 曲が切り替わるとき、「カチッ」という音がする

Q Windows 上でボリュームを変える時など、操作音がして、とても不快です。

A. Windows の仕様により、ボリュームの調整時など、何からの操作を行った時に音が鳴ることがあります。この音が耳障りだという場合、OSの設定変更により、音を消すことができます。以下に Windows 7 の場合の設定方法を紹介します。

4. 「コントロール パネル」を開く

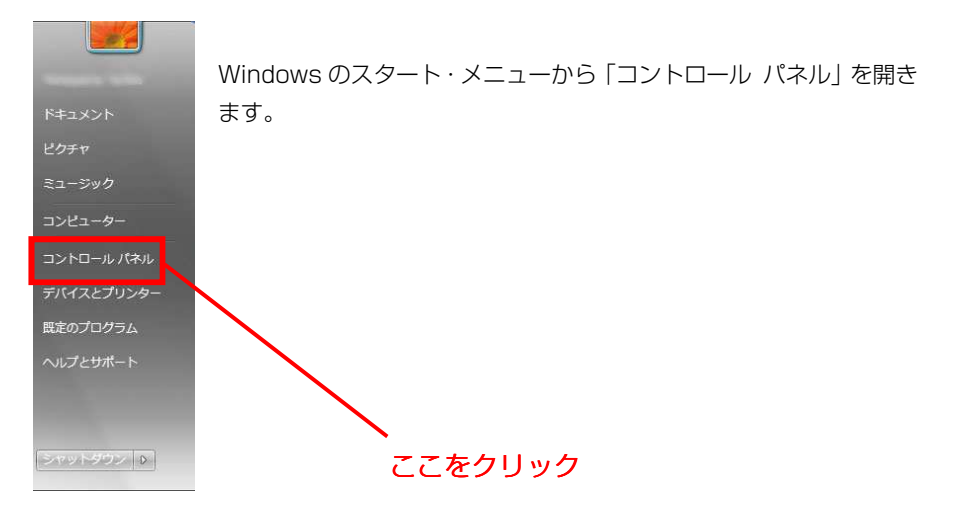

5. 「サウンド、音声、およびオーディオ デバイス」を開く

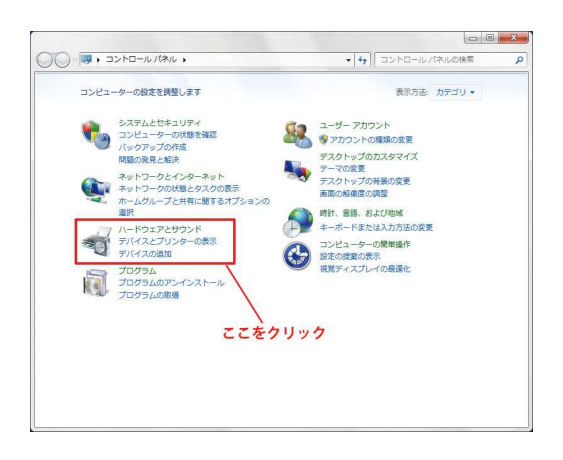

6. 「サウンドとオーディオ デバイス」を開く

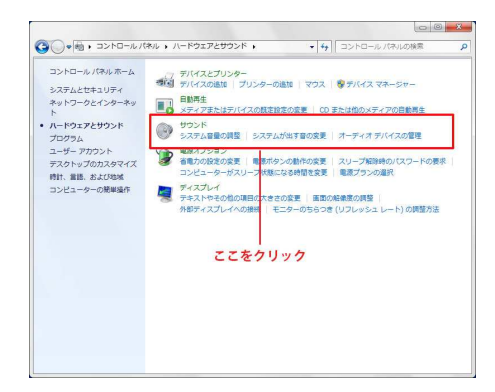

#### 7. 「サウンド」 タブを開く

| 下の再生デバイスを選択     | してその設定を変更してください:  |  |
|-----------------|-------------------|--|
| このexar<br>既定のデ/ | it HD Audio<br>イス |  |
|                 |                   |  |
| ここを             | クリック              |  |
| ここを             | クリック              |  |
| ここを             | クリック              |  |

#### 8. 「サウンド設定」を変更する

| サウンド設定は、Windows<br>存の設定を進んだり、変更                                                                                                    | とプログラムのイベントに適用されるサ<br>した設定を保存できます。                         | ウンドのセットです。 貼             |
|----------------------------------------------------------------------------------------------------|------------------------------------------------------------|--------------------------|
| サウンド設定(日):                                                                                                    |                                                            |                          |
| サウンドなし                                                                                                    | → 名前を付けて保存()                                               | <b>()</b> 削除( <u>D</u> ) |
| Windows                                                                                                    | ,                                                          | <u>^</u>                 |
| <ul> <li>Windows<br/>Windowsの終<br/>Windowsテマ<br/>Windowsユーザ<br/>Windows ログオ</li> </ul>                                                      | 7<br>の変更<br>Fー アカウント制御<br>フ                                | Î                        |
| <ul> <li>Windows</li> <li>Windowsの株</li> <li>Windows デーマ</li> <li>Windows ユーザ</li> <li>Windows ログオ</li> <li>Windows ログオ</li> </ul>          | 7<br>の変更<br>「 アカウント制御<br>フ<br>ン                            |                          |
| <ul> <li>Windows の終<br/>Windows の終<br/>Windows テーマ<br/>Windows ユージ<br/>Windows ログオ</li> <li>Windows ログオ</li> <li>Windows スタートアック</li> </ul> | で<br>の変更<br>トーアカウンド制御<br>フ<br>ン<br>7のサウンドを再生する( <u>P</u> ) |                          |

「サウンド設定」のプルダウン・メニューの中から 「サウンドなし」を選びます。下の画面のようにな ったら、「OK」ボタンをクリックして閉じます。

以上で設定は完了です。